## 疑似生校内自行移除特通網

一、選取疑似生

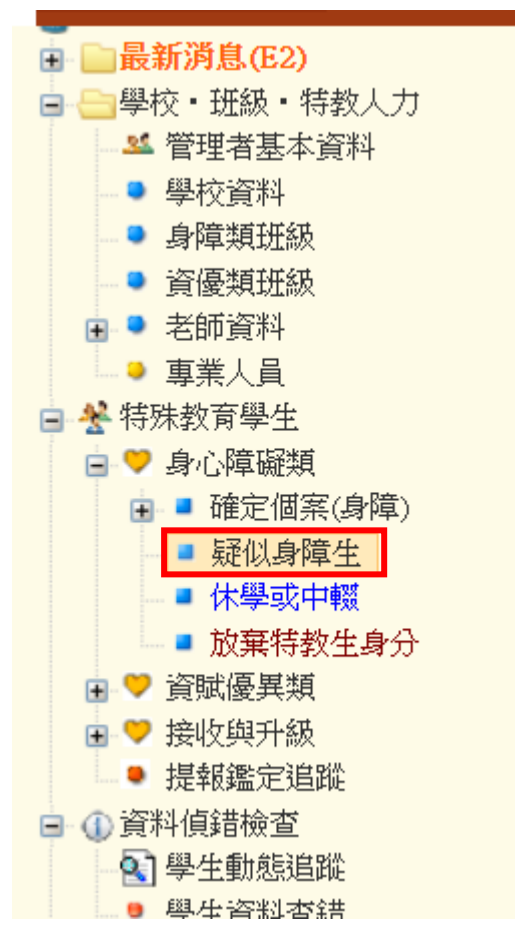

## 二、找到要移除的疑似生學生,點學生姓名

| 縣市 -鄉 |             | · · · · ·         |                             | 特教類別                     |       |              |                          | ~  | 關鍵字             | <b>\$</b>          | 姓名             | ~        |          |               |
|-------|-------------|-------------------|-----------------------------|--------------------------|-------|--------------|--------------------------|----|-----------------|--------------------|----------------|----------|----------|---------------|
| 教育階段  | 年級          | ~ ~               |                             | 性別-障礙程度                  |       | ~            |                          | ~  | 身障手冊類別          |                    | ~              |          |          |               |
| 新制手冊  | 類別          | ~                 |                             | 就學                       | □起訖有誤 |              |                          |    | 排序              | 教育階段,:             |                | 年,班,姓名 🗸 |          |               |
|       |             |                   |                             |                          |       |              |                          |    | □僅顯示身分言<br>誤    |                    | 沂'谢 <u>身</u> 障 | <u>4</u> | 查詢<br>總調 | 清除<br>計 4 筆 1 |
| 序號    | 學生 /<br>(性別 | 教育階段 /<br>年 / 班   | 特赦類別 /<br>特款類別二 /<br>身心輝礙類別 | 特救安置班型(一) /<br>特教安置班型(二) |       | 學制 /<br>入學管道 | 就學起訖                     | 遛( | 補適用階段 /<br>有效日期 | 相關資料<br>登錄日        | 4 /<br>明       | 狀態       |          |               |
| 1     | 191         | 高中曦<br>1 年級甲班     | 學習障礙(疑似)                    | 不分類(身障類資源班)              |       | 高職<br>適性輔導安置 | 2022/09/01<br>2025/06/04 |    |                 | 相關資料<br>2023/02/20 |                | 鑑定安置處理中  |          |               |
| 2     | 100         | 高中職<br>1 年級甲班     | 智能障礙(疑似)                    | 不分類(身障類資源班)              |       | 高職<br>免試入學   | 2021/09/01<br>2025/06/04 |    |                 | 相關資料<br>2022/09/14 |                | 鑑定安置處理中  |          |               |
| 3     | 100         | 高中職<br>1 年級體育班    | 學習障礙(疑似)                    | 普通班(接受特                  | 教服務)  |              | 2022/09/01<br>2025/06/20 |    |                 | 相關資<br>2023/02     | 料<br>/18       |          | 鑑定安置處理   | 中             |
| 4     | <b>π</b>    | 高中職<br>3 年級綜合高中乙班 | 情緒行為障礙(疑似)<br>新制 1 類<br>軽度  | 普通班(接受特                  | 救服務)  |              | 2019/08/30<br>2022/06/30 |    |                 | 相關資<br>2021/09     | 料<br>/14       |          |          |               |

## 三、點選異動

| 班別 * | e.,               | ÷                               | 班    |    |            | 開導花即<br>二 | 鄭幸佩         |                |
|------|-------------------|---------------------------------|------|----|------------|-----------|-------------|----------------|
| 醫院證明 | ○ 無<br>● 持<br>日期: | 醫院證明<br>有醫院證明<br>醫院名稱:<br>醫生囑言: |      | 病: | 名:         |           |             | 開具證明           |
| 補助金  | 序<br>號            | 學年 學<br>度 期                     | 補助項目 | 金額 | 核定文號       |           | 備註          | 新增補助金          |
| 備註   |                   |                                 |      |    |            | 登錄日期      | 2021/09/14  |                |
| 鑑定文號 | 序號                | 發文日期                            | 發文文號 |    | 特教類別鑑定決    |           | 議安置方式       | 適用階段 /<br>有效日期 |
| 紀錄   | 1                 | 1 (目前)                          |      |    | 情緒行為障礙 普通班 |           | 接受特教服<br>務) |                |
|      | 1                 |                                 |      |    |            | 儲存        | 異動          | 關閉             |

四、異動原因勾其他,異動說明請簡要說明(如:效期逾期、已畢業、無特教需求...),再點選確定異動。

|        | 異動學生                                                                                                    |
|--------|----------------------------------------------------------------------------------------------------|
| 學生姓名   | : · · · · · · · · · · · · · · · · · · ·                                                                            |
| 鑑定安置狀態 | 該生並無提報鑑定安置                                                                                                    |
| 異動原因   | <ul> <li>         除内轉學(高中以下)         <ul> <li>             ・轉學至外縣市             ・             ・</li></ul></li></ul> |
| 異動說明   |                                                                                                    |
| Ta.    | 確定異 返回上一 關<br>動 頁 閉                                                                                                |